# MAKIS paslaugų portalo naudotojo vadovas

# Turinys

| 1.  | Terr         | minai                                                                             | 2 |
|-----|--------------|-----------------------------------------------------------------------------------|---|
| 2.  | Api          | e MAKIS paslaugų portalą                                                          | 4 |
| 4   | 2.1.         | Paskirtis                                                                         | 4 |
| 3.  | Dar          | bo su programa pagrindai                                                          | 5 |
|     | 3.1.         | Prisijungimas ir atsijungimas                                                     | 5 |
|     | 31           | 1 Prisijungimas prie MAKIS paslaugu portalo                                       | 5 |
|     | 3.1.         | <ol> <li>Atstovaujamo paslaugos gavėjo pakeitimas</li> </ol>                      | 5 |
|     | 3.1.         | <ol> <li>Atsituagimas puo MAKIS paslaugu portalo</li> </ol>                       | 8 |
|     | 3.1.         | 4 Kalbos pasirinkimas                                                             | 8 |
| ,   | 3.1.4<br>2 7 | Dorbes MAKIS pesteuru portele aplinkoje                                           | 0 |
| -   | 5.2.         | Darbas MARIS pasiaugų portaio aprinkoje                                           | 0 |
|     | 3.2.         | 1. Pagrindinės operacijos                                                         | 8 |
|     | 3.2.         | 2. Naujo pranešimo sukūrimas                                                      | 9 |
|     | 3            | 3.2.2.1. Naujo užklausos pranešimo sukūrimas                                      | 9 |
|     | 3.2.         | 3. Specifinių duomenų įvedimas/pildymas 1                                         | 1 |
|     | 3            | 3.2.3.1. Datos pasirinkimas 1                                                     | 1 |
|     | 3.2.         | 4. Pranešimo duomenų tikrinimas ir siuntimas 1                                    | 2 |
|     | 3.2.         | 5. Užklausų pranešimų paieška 1                                                   | 4 |
|     | 3.2.         | 6. Užklausos "Mokestinis balansas" apmokėjimas 1                                  | 7 |
| 4.  | Ben          | droji informacija 1                                                               | 9 |
| 4   | 4.1.         | Užklausos1                                                                        | 9 |
| 5.  | Imp          | orto deklaracijos mažos vertės siuntoms ir paštu atsiunčiamoms prekėms įforminti, |   |
| apı | nokėj        | imas                                                                              | 0 |
| -   | 5.1.         | Prisijungimas ir deklaracijos formavimas                                          | 0 |
| 4   | 52           | Deklaracijos anmokėjimas                                                          | 0 |
| •   |              |                                                                                   | • |
| -   | 5.3.         | Apmokėjimo patvirtinimas                                                          | 2 |
| -   | 5.4.         | Apmokėjimo nutraukimas                                                            | 3 |
|     | 5.5.         | Apmokėtos deklaracijos apdorojimas                                                | 4 |

# 1. Terminai

| Terminas/<br>trumpinys                         | Aprašymas                                                                                                    |
|------------------------------------------------|----------------------------------------------------------------------------------------------------|
| BAP                                            | Bendro naudotojų valdymo portalas – bendro naudotojų valdymo sistemos<br>dalis, sąveikoje su muitinės išorinių naudotojų registravimo ir<br>administravimo sistema, teikianti paslaugų gavėjo paskyros registravimo,<br>paslaugų gavėjo atstovų autentifikavimo ir paslaugų gavėjo atstovų<br>prieigos prie muitinės elektroninių paslaugų valdymo paslaugą. |
| EM-VARTAI                                      | ESB modulis EM-VARTAI – muitinės išorinių naudotojų tapatybės<br>nustatymo (autentifikavimo), prieigos teisių suteikimo (autorizavimo) ir<br>atstovavimo sprendimas                                                                                                    |
| ESB                                            | Organizacijos elektroninių ir žiniatinklio paslaugų ( <i>webservices</i> )<br>magistralė ( <i>Enterprise Service Bus</i> )                                                                                                    |
| iMDAS portalas                                 | Muitinės deklaracijų apdorojimo sistemos kliento portalas, leisiantis gyventojams savarankiškai deklaruoti kai kurias prekes.                                                                                                    |
| IMIS                                           | Integruota muitinės informacinė sistema                                                                                                    |
| LCR                                            | Užklausos registracijos numeris muitinės sistemoje                                                                                                    |
| LM                                             | Lietuvos Respublikos muitinė                                                                                                    |
| MAKIS                                          | Mokesčių apskaitos ir kontrolės informacinė sistema, realizuota SAP technologinėje platformoje                                                                                                    |
| MAKIS paslaugų<br>portalas                     | Nauja specializuota programinė įranga, leidžianti muitinės prievolininkui<br>sukurti bei pateikti paklausimo pranešimą muitinės integruotai<br>informacinei sistemai, gauti atsakymą ir esant poreikiui įvykdyti<br>mokestinių prievolių apmokėjimą.                                                                                                    |
| MAKIS PP<br>naudotojas                         | Fizinis asmuo, kuriam suteikiama teisė savo ir (arba) atstovaujamo<br>asmens vardu teikti užklausas muitinei ir esant poreikiui atlikti muitinės<br>administruojamų mokesčių apmokėjimą elektroniniu būdu.                                                                                                    |
| MD                                             | Muitinės departamentas prie Lietuvos Respublikos finansų ministerijos                                                                                                    |
| MP                                             | Mokestinė prievolė                                                                                                    |
| Paklausimo<br>pranešimas<br>( <i>Request</i> ) | Užklausos (neformalaus paklausimo) elektroninis pranešimas, kurį<br>muitinės prievolininkas pateikia LM (toliau dokumente – pranešimas).                                                                                                    |
| Paklausimų teikėjas                            | Asmuo, kuris gali veikti Muitinės prievolininko vardu. Paklausimų teikėjas gali atlikti užklausų teikimo operacijas.                                                                                                    |
| SAP                                            | Sistemų aplikacijos ir produktai (Systems Applications and Products) –<br>MAKIS technologinė platforma.                                                                                                    |
| Sistema (System)                               | MAKIS paslaugų portalo taikomoji programa - šio dokumento objektas                                                                                                    |
| SSO                                            | Vieningo prisijungimo funkcionalumas (angl. Single Sign-on)                                                                                                    |
| TIN                                            | Muitinės prievolininko autorizavimo kodas IMIS                                                                                                    |
| UML                                            | Unifikuota modeliavimo kalba                                                                                                    |

| Valstybės<br>informacinių išteklių<br>sąveikumo platforma<br>(VIISP) | Lietuvos sąveikumo platforma, leidžianti paslaugų teikėjams lanksčiai bei<br>nesudėtingai talpinti ir kurti elektronines paslaugas, o paslaugų gavėjams<br>visas šias paslaugas užsisakyti vienoje vietoje. |
|----------------------------------------------------------------------|----------------------------------------------------------------------------------------------------|
| VKS                                                                  | Muitinės vidinės komunikacijos sistema, skirta prašymų apdorojimui                                                                                                    |
| XML                                                                  | XML kalba                                                                                                    |

# 2. Apie MAKIS paslaugų portalą

# 2.1.Paskirtis

MAKIS paslaugų portalo funkcionalumas suteikia muitinės prievolininkams galimybę siųsti finansinės informacijos užklausų pranešimus į Muitinės mokesčių apskaitos ir kontrolės informacinę sistemą (toliau – MAKIS), elektroniniu būdu gauti atitinkamą elektroninę informaciją.

MAKIS paslaugų portalas pasiekiamas naudojant interneto naršyklę ir yra pritaikytas darbui su naršyklėmis:

- 1.1. Stacionarių kompiuterių palaikomos naršyklės:
- Google Chrome 61 ir aukščiau;
- Mozila Firefox 56 ir aukščiau;
- Apple Safari 11.1.1 ir aukščiau;
- Internet Explorer IE10 ir aukščiau;
- Microsoft Edge.

1.2. Mobiliuose įrenginiuose:

1.2.1. Google Android OS palaikomos naršyklės:

- Chrome
- Firefox
- Android Browser & WebView (Android OS v5.0 ir aukščiau)

1.2.2. Apple iOS palaikomos naršyklės:

- Chrome
- Firefox
- Safari

1.2.3. Windows 10 Mobile OS palaikomos naršyklės:

• Microsoft Edge

# 3. Darbo su programa pagrindai

# 3.1. Prisijungimas ir atsijungimas

## 3.1.1. Prisijungimas prie MAKIS paslaugų portalo

Norėdami prisijungti prie MAKIS paslaugų portalo, atidarę pagrindinį portalo langą, paspauskite mygtuką "*Prisijungti"*.

|                                                                   |                                                                                                |                                                                     |                                            | 🚃 Lietuvių                                       | 🗮 English      | 🕐 Pagalba    |
|-------------------------------------------------------------------|------------------------------------------------------------------------------------------------|---------------------------------------------------------------------|--------------------------------------------|--------------------------------------------------|----------------|--------------|
|                                                                   |                                                                                                |                                                                     |                                            |                                                  | Prisij         | ungti        |
|                                                                   | SKAITOS IR KONTROLES<br>SISTEMA                                                                |                                                                     |                                            |                                                  |                |              |
| v 0.0.1-SNAPSHOT                                                  |                                                                                                |                                                                     |                                            |                                                  |                |              |
|                                                                   |                                                                                                |                                                                     |                                            |                                                  |                |              |
| MAKIS portalas                                                    |                                                                                                |                                                                     |                                            |                                                  |                |              |
| Gerbiamieji, primename, kad mo<br>dieną. Muitinės administruojami | okesčių mokėtojas privalo laiku sumokėti mo<br>i mokesčiai ir su jais susijusios sumos turi bū | okesčius. Laiku nesumokėjus<br>iti mokami į vieną iš Muitinės       | mokesčių, bus sk<br>s departamento s       | kaičiuojami delspinigiai<br>urenkamųjų sąskaitų. | už kiekvieną p | avėluotą     |
|                                                                   | Pav. 1 Prisijungin                                                                             | no prie MAKIS port                                                  | alo langas                                 |                                                  |                |              |
| Sistema pateiks p                                                 | risijungimo būdo pasirink                                                                      | cimo langa                                                          |                                            |                                                  |                |              |
| Sistema paterks pr                                                |                                                                                                | tino lungų.                                                         |                                            |                                                  |                |              |
|                                                                   |                                                                                                |                                                                     | Taisvklės                                  | Naudotoio vadovas                                | LR muitinės s  | vetainė LT 🔻 |
|                                                                   |                                                                                                |                                                                     |                                            |                                                  |                |              |
| Lietuvos Respublikos m                                            |                                                                                                |                                                                     |                                            |                                                  |                |              |
| DENDRAS AUTENTIFIKA                                               | AVIMO PORTALAS                                                                                 |                                                                     |                                            |                                                  |                |              |
|                                                                   |                                                                                                |                                                                     |                                            |                                                  |                |              |
|                                                                   |                                                                                                |                                                                     | -                                          |                                                  |                |              |
| and the second                                                    | Norédami prisijungti prie LR Multinés siste<br>naudodamiesi LR multinés suteiktu sertifika     | mų tapatybę patvirtinkite jung<br>atu, kuri galite gauti pirma kart | damiesi per e. vald<br>a tapatybe patvirti | lžios vartus arba<br>ine, jungdamiesi            |                |              |
| Sec. Sec.                                                         | per e. valdžios vartus.                                                                        |                                                                     |                                            |                                                  |                |              |
|                                                                   | Jeigu neturite galimybės tapatybę patvirtint                                                   | ti jungdamiesi per e. valdžios v                                    | artus, prašome LR                          | Muitinei pateikti                                |                |              |
|                                                                   | užklausą dėl naudotojo registravimo. Išna<br>patvirtinti tapatybę jungiantis prie LR Muitir    | grinėjus užklausą Jums bus su<br>nės sistemų.                       | teiktas sertifikatas,                      | , kuriuo galėsite                                |                |              |
|                                                                   | Nepavykus prisijungti kreipkitės į Muitinė                                                     | s IT paslaugų centrą telefonu                                       | +370 5 2362302                             | arba el. paštu                                   |                |              |
|                                                                   | ITPC@Irmuitine.lt                                                                              |                                                                     |                                            |                                                  |                |              |
|                                                                   | Pateikti naudotojo registracijos užklausą                                                      |                                                                     |                                            |                                                  |                |              |
|                                                                   | Sertifikato generavimo instrukcija<br>request.inf Atsiųsti                                     |                                                                     |                                            |                                                  |                |              |
|                                                                   |                                                                                                |                                                                     |                                            |                                                  |                |              |
|                                                                   | Registruotas sertifikatas                                                                      |                                                                     | E. valdžios vartai                         |                                                  |                |              |
|                                                                   |                                                                                                |                                                                     |                                            |                                                  |                |              |

Pav. 2 Prisijungimo būdo pasirinkimo langas

Sėkmingai prisijungus bent vienu iš šių būdų, sistema pateiks atstovaujamos paslaugos gavėjo pasirinkimo langą, kuriame naudotojui bus matomi visi jam priskirti atstovaujami paslaugos gavėjai.

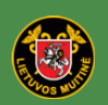

LIETUVOS RESPUBLIKOS MUITINĖ MOKESČIŲ APSKAITOS IR KONTROLĖS INFORMACINĖ SISTEMA Lietuvių

📲 English

Pagalba

Atsijungti 🕞

#### Pasirinkti atstovaujamą paslaugos gavėją

| Nr. | Pavadinimas | TIN kodas |            |
|-----|-------------|-----------|------------|
| 1   |             |           | Pasirinkti |
| 2   |             |           | Pasirinkti |
| 3   |             |           | Pasirinkti |
| 4   |             |           | Pasirinkti |

Pav. 3 Naudotojo atstovaujamų paslaugos gavėjų sąrašas

Norėdami pasirinkti vieną iš pateiktų paslaugos gavėjų, paspauskite nuorodą "*Pasirinkti*", esančią konkretaus paslaugų gavėjo informacinės eilutės pabaigoje.

|         |                                                                                        |                                      | Lietuvių   | and English | e Pagalua    |
|---------|----------------------------------------------------------------------------------------|--------------------------------------|------------|-------------|--------------|
|         | LIETUVOS RESPUBLIKOS MUITINĖ<br>MOKESČIŲ APSKAITOS IR KONTROLĖS<br>INFORMACINĖ SISTEMA | Vardas, pavardė<br><u>Pasirinkti</u> |            |             | Atsijungti 🕞 |
| Pasirin | kti atstovaujamą paslaugos gavėją                                                      |                                      |            |             |              |
| Nr.     | Pavadinimas                                                                            | TIN kodas                            |            |             |              |
| 1       |                                                                                        |                                      | Pasirinkti |             |              |
| 2       |                                                                                        |                                      | Pasirinkti |             |              |
| 3       |                                                                                        |                                      | Pasirinkti |             |              |
| 4       |                                                                                        |                                      | Pasirinkti |             |              |
|         |                                                                                        |                                      |            |             |              |

Pav. 4 Naudotojo atstovaujamo paslaugų gavėjo pasirinkimas

Prisijungus matysite savo prisijungimo vardą ir pasirinktą paslaugos gavėją.

|          |                                                                                                    |                                                                                        | Lietuvių | 🔡 English | 😗 Pagalba  |
|----------|----------------------------------------------------------------------------------------------------|----------------------------------------------------------------------------------------|----------|-----------|------------|
| ۲        | LIETUVOS RESPUBLIKOS MUITINĖ<br>MOKESČIŲ APSKAITOS IR KONTROLĖS<br>INFORMACINĖ SISTEMA<br>V G.G.1-SNAPSHOT | Vardas, pavardė<br>Atatovaujama įmosė:<br>Paslaugos gavėjas<br>Keisti paslaugos gavėja |          |           | Atajungt 💽 |
| UZADAUSU | 5 T                                                                                                    |                                                                                        |          |           |            |

#### MAKIS portalas

Gerbiamieji, primename, kad mokesčių mokėtojas privalo laiku sumokėti mokesčius. Tai padaryti galite šiame portale, suformavę mokestinio balanso užklausą ir atsakymo Į užklausą lange spustelėję mygtuką "Mokėti", arba mokesčius ir su jais susijusias sumas pervedant į vieną iš Multinės departamento surenkamųjų sąskaitų. Laiku nesumokėjus mokesčių, bus skaičiuojami delspinigiai už kiekvieną pavėluotą dieną.

Pav. 5 Langas, atidaromas prisijungus prie sistemos

# 3.1.2. Atstovaujamo paslaugos gavėjo pakeitimas

Jei naudotojui, sukurtam MAKIS paslaugų portale, yra priskirta daugiau nei vienas atstovaujamas paslaugos gavėjas, prisijungus prie portalo bet kuriuo metu galima pakeisti pasirinktą atstovaujamą paslaugos gavėją. Norėdami pakeisti paslaugos gavėją, paspauskite nuorodą "*Keisti paslaugos gavėją*", esančią šalia atstovaujamo paslaugos gavėjo informacijos.

|                               |                                                                                                    | 🔤 Lietuvi                                                                                      | ų 🛛 👯 English    | 🕐 Pagalba     |
|-------------------------------|----------------------------------------------------------------------------------------------------|------------------------------------------------------------------------------------------------|------------------|---------------|
| UŽKLAUSO                      | LIETUVOS RESPUBLIKOS MUITINĖ<br>MOKESČIŲ APSKAITOS IR KONTROLĖS<br>INFORMACINĖ SISTEMA<br>v 0.0.1-SNAPSHOT<br>S •                        | Vardas, pavarde<br>Atstovaujama įmonė:<br>Paslau <u>nos navėjas</u><br>Keisti paslaugos gazėja |                  | Atsijungti 🕞  |
|                               |                                                                                                    |                                                                                                |                  |               |
|                               |                                                                                                    |                                                                                                |                  |               |
| MAKIS                         | portalas                                                                                                    |                                                                                                |                  |               |
| Gerbiamieii                   | nrimename, kad mokesčiu mokėtojas privalo laiku sumokėti mok                                                                             | esčius. Tai nadaruti galite šiame nortale, suformave mokestinio                                | alanso užklaus   | a ir atsakumo |
| į užklausą lar<br>nesumokėju: | nge spustelėję mygtuką "Mokėti", arba mokesčius ir su jais susijus<br>s mokesčių, bus skaičiuojami delspinigiai už kiekvieną pavėluotą c | ias sumas pervedant į vieną iš Multinės departamento surenkar<br>lieną.                        | nųjų sąskaitų. L | aiku          |

#### Pav. 6 Atstovaujamo paslaugos gavėjo pakeitimas

Kai paspausite nuorodą "*Keisti paslaugos gavėją*", sistema pateiks naudotojui priskirtų atstovaujamų paslaugos gavėjų sąrašą.

|   |          |                                                                                        |                               | 🔜 Lietuvių | 🎇 English | 🕐 Pagalba    |
|---|----------|----------------------------------------------------------------------------------------|-------------------------------|------------|-----------|--------------|
|   |          | LIETUVOS RESPUBLIKOS MUITINĖ<br>MOKESČIŲ APSKAITOS IR KONTROLĖS<br>INFORMAČINĖ SISTEMA | Vardas, pavardė<br>Pasirinkti |            |           | Atsijungti 🕞 |
| I | Pasirink | ti atstovaujamą paslaugos gavėją                                                       |                               |            |           |              |
|   | Nr.      | Pavadinimas                                                                            | TIN kodas                     |            |           |              |
|   | 1        |                                                                                        |                               | Pasirinkti | i         |              |
|   | 2        |                                                                                        |                               | Pasirinkti | i         |              |
|   | 3        |                                                                                        |                               | Pasirinkti |           |              |
|   | 4        |                                                                                        |                               | Pasirinkti |           |              |
|   |          |                                                                                        |                               |            |           |              |

Pav. 7 Naudotojui priskirtų atstovaujamų paslaugos gavėjų sąrašas

Pateiktame sąraše pasirinkite reikalingą paslaugos gavėją ir paspauskite nuorodą "*Pasirinkti*", esančią konkrečios paslaugos gavėjo informacinės eilutės pabaigoje.

Paspaudus nuorodą "*Pasirinkti*", atstovaujamų paslaugos gavėjų sąrašas bus uždarytas ir naudotojas matys pagrindinį sistemos langą.

## 3.1.3. Atsijungimas nuo MAKIS paslaugų portalo

Norėdami atsijungti nuo sistemos, paspauskite mygtuką "Atsijungti".

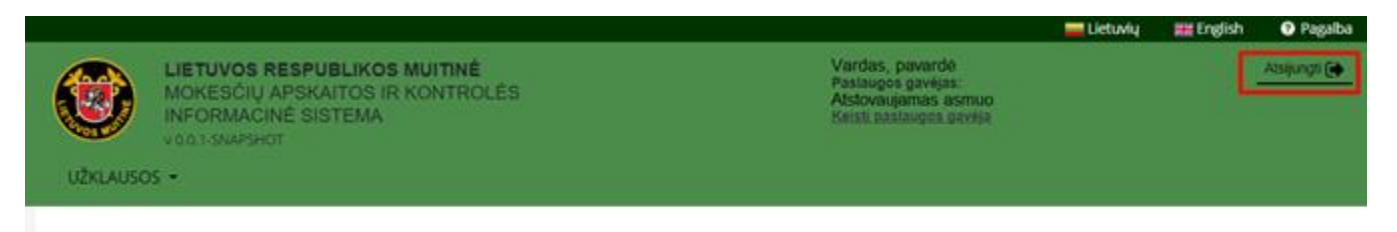

#### MAKIS portalas

Gerbiamieji, primename, kad mokesčių mokėtojas privalo laiku sumokėti mokesčius. Tai padaryti galite šiame portale, suformavę mokestinio balanso užklausą ir atsakymo Į užklausą lange spustelėję mygtuką "Mokėti", arba mokesčius ir su jais susijusias sumas pervedant į vieną iš Multinės departamento surenkamųjų sąskaitų. Laiku nesumokėjus mokesčių, bus skaičiuojami delspinigiai už kiekvieną pavėluotą dieną.

#### Pav. 8 Atsijungimas nuo MAKIS portalo

# 3.1.4. Kalbos pasirinkimas

MAKIS paslaugų portale yra numatytos 2 kalbos – lietuvių ir anglų. Kalba pakeičiama, kai paspaudžiama ant vėliavėlės piktogramos: — - lietuvių kalba, 🚟 - anglų kalba.

|          |                                                                                                    | E Lietuvių 🐩                                  | 📰 English 🕜 Pagalba |
|----------|----------------------------------------------------------------------------------------------------|-----------------------------------------------|---------------------|
| ۲        | LIETUVOS RESPUBLIKOS MUITINÉ<br>MOKESČIŲ APSKAITOS IR KONTROLĖS<br>INFORMACINĖ SISTEMA<br>V02.1-SNAPSHOT | Paslaugos gavėjas:<br>Keisti paslaugos gavėja | Atsijungti 🌘        |
| UŽKLAUSO | s +                                                                                                    |                                               |                     |

#### MAKIS portalas

Gerblamieji, primename, kad mokeščių mokėtojas privalo laiku sumokėti mokeščius. Tai padaryti galite šiame portale, suformavę mokeštinio balanso užklausą ir atsakymo Į užklausą lange spustelėję mygtuką "Mokėti", arba mokeščius ir su jais susijusias sumas pervedant į vieną iš Multinės departamento surenkamųjų sąskaitų. Laiku nesumokėjus mokeščių, bus skaičiuojami delspinigiai už kiekvieną pavėluotą dieną.

Pav. 9 Kalbos pasirinkimas

# 3.2. Darbas MAKIS paslaugų portalo aplinkoje

#### 3.2.1. Pagrindinės operacijos

MAKIS paslaugų portalo naudotojui prieinami meniu punktas: "Užklausos". Pasirinkus reikiamą meniu punktą prieinamos pagrindinės operacijos, reikalingos užklausų pateikimui ir valdymui.

• Užklausos

- Sukurti užklausą pasirinkus šį meniu punktą, naudotojui suteikiama galimybė įvesti naujos užklausos duomenis. Operacijos žingsniai detalizuojami skyriuje "*Naujo pranešimo* sukūrimas".
- Ieškoti užklausų pasirinkus šį meniu punktą, naudotojui pateikiamas paklausimų paieškos langas. Operacijos žingsniai detalizuojami skyriuje "Užklausų pranešimų paieška".

#### 3.2.2. Naujo pranešimo sukūrimas

#### 3.2.2.1. Naujo užklausos pranešimo sukūrimas

Norėdami sukurti naują užklausą, prisijunkite prie MAKIS paslaugų portalo ir pasirinkite operacijas:  $Užklausos \rightarrow Nauja užklausa$ . Sistema pateiks langą, kuriame turite pasirinkti užklausos, kurią norite pateikti, tipą.

| U2KLAUSO                 | LIETUVOS RESPUBLIKOS MUITINĖ<br>MOKESČIŲ APSKAITOS IR KONTROLĖS<br>INFORMACINĖ SISTEMA<br>VGG.1.SMAPSHOT<br>IS - | Paslaugos gavėjas:<br>Keisti postaugos gavėja | Atseungts [ |
|--------------------------|----------------------------------------------------------------------------------------------------|-----------------------------------------------|-------------|
| Nauja u<br>Pasirinkite u | IŽKlausa<br>Eklausos tipą:                                                                                       |                                               |             |
| Naujos užkl              | ausos tipas                                                                                                    | • SUKURTI                                     |             |

Pav. 10 Kuriamos užklausos tipo pasirinkimas

Atsidariusiame lange išskleiskite sąrašą ir iš jo pasirinkite reikalingą užklausos tipą (paspauskite atitinkamo tipo pavadinimą pele, pvz., "*Sumokėtos įmokos per kredito įstaigą arba muitinės įgaliotam pareigūnui*"). Pasirinkę užklausos tipą, paspauskite mygtuką "*Sukurti*". Sistema pateiks užklausos duomenų įvedimo langą, čia pateikiamas "Sumokėtų įmokų per kredito įstaigą arba muitinės įgaliotam pareigūnui" užklausos pagrindinių duomenų įvedimo langas.

|                           |                                        |                                           |                                                                                                 | 🚃 Lietuvių | 🗮 English | Pagalba     |
|---------------------------|----------------------------------------|-------------------------------------------|-------------------------------------------------------------------------------------------------|------------|-----------|-------------|
| UZKLAUSOS -               | BLIKOS MUITIN<br>ITOS IR KONTR<br>TEMA | É<br>OLÉS                                 | Robertas Stonys<br>Paslaugos gavėjas:<br>LT11529/26 UAS DHL Lietus<br>Koristi desilaudos darėja |            |           | Alsijungt 🕒 |
| Sumokėtos įmokos p        | er kredito                             | įstaigą arba muitinė<br>Užklausos numeris | s įgaliotam pareigūnu                                                                           | i          |           |             |
| LT111529785<br>Data nuo * |                                        | MAKISS2BEA7FD<br>Data iki *               |                                                                                                 |            |           |             |
| MMMM/mm/dd                |                                        | MMMM/mm/dd                                |                                                                                                 |            |           |             |
|                           |                                        |                                           |                                                                                                 |            | SI        | ŲSTI        |

Pav. 11 Užklausos pagrindinių duomenų įvedimo langas

Kiekvieno tipo užklausos duomenų įvedimo langas yra sudarytas iš dviejų pagrindinių dalių:

| UŽKLAUSOS -                   |                                                                                              |        |                                           | Pat<br>Kei | slaugos ga<br>isti paslau | Atsijungt 💽               |        |
|-------------------------------|----------------------------------------------------------------------------------------------|--------|-------------------------------------------|------------|---------------------------|---------------------------|--------|
| () Užklai<br>1) Nej<br>2) Nej | usoje rasta klaidų! Norėdami tęsti<br>vesta reikšmė: "Data nuo"<br>vesta reikšmė: "Data iki" | darbą, | ištaisykite klaidas.                      |            |                           | 1                         |        |
| Teikėjo TIN                   |                                                                                              |        | <b>Užklausos numeris</b><br>MAKIS47631FDB |            |                           | Užklausos tipas<br>UZK001 |        |
| Data nuo *                    |                                                                                              |        | Data iki *                                |            |                           |                           |        |
| MMMM/mm                       | ∿/dd                                                                                         |        | MMMM/mm/dd                                |            | <b></b>                   | 2                         |        |
| * Pažymėtus lau               | kus užpildyti privaloma                                                                      |        |                                           |            |                           |                           |        |
|                               |                                                                                              |        |                                           |            |                           |                           |        |
|                               |                                                                                              |        |                                           |            |                           |                           | SIŲSTI |

Pav. 12 Pagrindinės užklausos lango dalys

1. Klaidų pranešimų juosta – čia pateikiamos užklausos pildymo klaidos, kurias ištaisius pranešimas gali būti siunčiamas pakartotinai, paspaudus mygtuką "*Siųsti*". "*Siųsti*" – operacija naudojama

paruoštos užklausos išsiuntimui. Operacijos žingsniai detaliai aprašomi skyriuje "*Pranešimo duomenų tikrinimas ir siuntimas*".

2. Pagrindinis duomenų langas – čia pateikiami užklausos pranešimo duomenų laukai.

Užklausos pavadinimas pateikiamas viršuje, po pagrindinių operacijų juosta.

Bet kurio tipo užklausų pranešimams formos laukai, kurie privalo būti užpildyti, žymimi žvaigždutės (žym.: \*) simboliu.

Kai kurie laukai sistemos užpildomi automatiškai (jų reikšmių koreguoti negalima).

## 3.2.3. Specifinių duomenų įvedimas/pildymas

#### 3.2.3.1. Datos pasirinkimas

Data įvedama, kai pasirenkama atitinkama reikšmė kalendoriuje. Norėdami įvesti datą į datos laukelį, paspauskite kalendoriaus piktogramą, esančią šalia konkretaus lauko.

| UŽKLAUSO       | LIETUVOS RESPUBLIKOS MUITINĖ<br>MOKESČIŲ APSKAITOS IR KONTROLĖS<br>INFORMACINĖ SISTEMA<br>V 0.0.1-SNAPSHOT |                   |  | Atstovaujama įmonė:<br><u>Keisti paslaugos gavėją</u> |        |  |
|----------------|----------------------------------------------------------------------------------------------------|-------------------|--|-------------------------------------------------------|--------|--|
| Mokest         | inis balansas                                                                                              |                   |  |                                                       |        |  |
| Teikėjo TIN    |                                                                                                    | Užklausos numeris |  | Užklausos tipas                                       |        |  |
|                |                                                                                                    | MAKIS974C69F4     |  | UZK005                                                |        |  |
| Data           | _                                                                                                    |                   |  |                                                       |        |  |
| MMMM/m         | m/dd                                                                                                    |                   |  |                                                       |        |  |
| * Pažymėtus la | ukus užpildyti privaloma                                                                                   |                   |  |                                                       |        |  |
|                |                                                                                                    |                   |  |                                                       |        |  |
|                |                                                                                                    |                   |  |                                                       |        |  |
|                |                                                                                                    |                   |  |                                                       | SIŲSTI |  |
|                |                                                                                                    |                   |  |                                                       |        |  |

Pav. 13 Datos pasirinkimo piktograma užklausos formoje

Paspaudus kalendoriaus piktogramą, atidaromas datos pasirinkimo langas.

| MMMM/mm/dd |    |      |       |      |    |    |  |
|------------|----|------|-------|------|----|----|--|
| <          | I  | Lapk | ritis | 2018 | В  | >  |  |
| Se         | Pr | An   | Tr    | Ke   | Ре | Še |  |
| 28         | 29 | 30   | 31    | 1    | 2  | 3  |  |
| 4          | 5  | 6    | 7     | 8    | 9  | 10 |  |
| 11         | 12 | 13   | 14    | 15   | 16 | 17 |  |
| 18         | 19 | 20   | 21    | 22   | 23 | 24 |  |
| 25         | 26 | 27   | 28    | 29   | 30 | 1  |  |

Pav. 14 Datos pasirinkimo langas

Atsidariusiame lange pasirinkite reikalingą datą. Pagal nutylėjimą, pasirinkus datos įvedimo funkciją, atvertame kalendoriuje pažymima einamoji data. Norėdami pakeisti mėnesį, naudokitės "<" ir ">" mygtukais. Pasirinkę reikalingus metus, mėnesį ir dieną, spustelėkite pele. Datos pasirinkimo langas bus uždarytas, o datos įvedimo lauke matysite norimą datą.

*Pastaba:* datą naudotojas gali įvesti ir rankiniu būdu. Naudojamas datos formatas YYYY/MM/DD (kur YYYY – metai, MM – mėnuo, DD – diena). Įvedus datą naudotojas klaviatūroje turi paspausti "*Enter*" klavišą.

#### 3.2.4. Pranešimo duomenų tikrinimas ir siuntimas

Paspaudus mygtuką "Siųsti" bus patikrintas duomenų korektiškumas.

Esant klaidoms, lange naudotojas gaus klaidos pranešimą, priešingu atveju pranešimas bus išsiųstas. Jei atliekant patikrinimą randama klaidų, jų sąrašas bus matomas virš pranešimo (užklausos) pavadinimo. Sistema patikrins, ar visi privalomi laukai užpildyti, ar laukuose, kuriems yra priskirti informaciniai žinynai, įvestos teisingos reikšmės, taip bus atliekamas ir veiklos taisyklių tikrinimas.

| UŽKLAUSOS -                                                                             | J <b>BLIKOS MUITIN</b> I<br>AITOS IR KONTR<br>ISTEMA | <b>É</b><br>OLÉS                   | Paslaugos gavėjas:<br>Keisti paslaugos gavėją | Atsijungti 😝 |
|-----------------------------------------------------------------------------------------|------------------------------------------------------|------------------------------------|-----------------------------------------------|--------------|
| Užklausoje rasta klaidų! No<br>1) Neįvesta reikšmė: "Data<br>2) Neįvesta reikšmė: "Data | irėdami tęsti darbą, i<br>nuo"<br>iki"               | ištaisykite klaidas.               |                                               |              |
| Teikėjo TIN                                                                             |                                                      | Užklausos numeris<br>MAKIS47631FDB | Užklausos tipa<br>UZK001                      | IS           |
|                                                                                         |                                                      |                                    |                                               |              |
| Data nuo *                                                                              |                                                      | Data iki *                         |                                               |              |
| Data nuo *<br>MMMM/mm/dd                                                                | =                                                    | Data iki *<br>MMMM/mm/dd           |                                               |              |

Pav. 15 Užklausos duomenų tikrinimo operacija. Rastų klaidų pateikimas

Jei tikrinimo metu nerandama jokių klaidų, arba pranešimas siunčiamas pakartotinai, po jų ištaisymo, naudotojui pranešama, jog užklausos ar pašymo pranešimas "*sėkmingai išsiųstas. Atsakymo pateikimas gali užtrukti. Ieškoti atsakymų*". Paspaudus *"Ieškoti atsakymų*", naudotojas nukreipiamas į užklausų paieškos langą vykdant konkrečios užklausos paieškos operaciją. Paieška detaliau aprašoma skyriuje *"Užklausų pranešimų paieška*".

| UŽKLAUSOS •                                             | SPUBLIKOS MUITINI<br>SKAITOS IR KONTR<br>SISTEMA | Ê<br>OLÊS          | Paslaugos ga<br>Keisti paslau | vėjas:<br>2 <u>05. gavė</u> ja | Atsjungt 🚺 |
|---------------------------------------------------------|--------------------------------------------------|--------------------|-------------------------------|--------------------------------|------------|
| Užklausa sėkmingai išsi<br>leškoti atsakymsįs           | ųsta. Atsakymo pateikin                          | nas gali užtrukti. |                               |                                |            |
| Permokų įskaitym                                        | ai iš VMI                                        |                    |                               |                                |            |
| Teikėjo TIN                                             |                                                  | Užklausos numeris  |                               | Užklausos tipas                |            |
|                                                         |                                                  | MAKISCE3EFEBC      |                               | UZK002                         |            |
| Data nuo *                                              |                                                  | Data iki *         |                               |                                |            |
| MMMM/mm/dd                                              |                                                  | MMMM/mm/dd         |                               |                                |            |
| <ul> <li>Pažvmėtus laukus užpildyti privalor</li> </ul> | ma                                               |                    |                               |                                |            |

Pav. 16 Informacinis pranešimas, pateikiamas naudotojui, kai užklausa išsiunčiama sėkmingai

## 3.2.5. Užklausų pranešimų paieška

Pranešimų paieška atliekama pagal naudotojo atstovaujamą paslaugos gavėją, tai yra, jei naudotojui, prisijungusiam prie sistemos yra priskirta daugiau nei viena įmonė, vykdant paiešką, į paieškos rezultatus bus įtraukti tik tie pranešimai, kurie buvo išsiųsti tos paslaugos gavėjo, kurią kaip atstovaujamą naudotojas pasirinko prisijungimo metu.

Norėdami atlikti užklausų paiešką, meniu pasirinkite:  $Užklausos \rightarrow Ieškoti užklausų$ . Sistema atitinkamai atvers užklausų pranešimų paieškos langą.

| UŽKLAUSOS - | <b>ESPUBLIKOS MUITINĖ</b><br>APSKAITOS IR KONTROLĖS<br>NĖ SISTEMA<br>T | Paslaugos gavėjas:<br>Keisti paslaugos gavėją | Atsijungti 🚺 |
|-------------|------------------------------------------------------------------------|-----------------------------------------------|--------------|
| Pavadinimas | Data nuo<br>- 2018/08/01                                               | Data iki<br>2018/09/01                        |              |

Pranešimai: 0

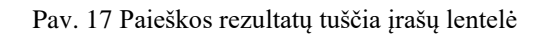

Pranešimų paieškos langas sudarytas iš dviejų pagrindinių dalių – viršutinėje dalyje pateikiami paieškos kriterijų laukai, o pagrindinėje dalyje pateikiami paieškos rezultatai.

Paieška gali būti vykdoma pagal tokius kriterijus kaip: pranešimo "*Pavadinimas*" (čia iš pateikiamo sąrašo galite pasirinkti pranešimų, kurių paiešką norite atlikti, pavadinimą), "*Data nuo*" ir "*Data iki*" (šiuose laukuose gali būti nurodomas laiko intervalas, per kurį pranešimai buvo išsiųsti. Datos įvedimo operacija aprašyta skyriuje "*Datos pasirinkimas*"). Taip pat galite nurodyti konkrečius pranešimo duomenis tokius kaip: *LCR*.

| Pavadinimas                                      | Data nuo     |          | Data iki        |          |
|--------------------------------------------------|--------------|----------|-----------------|----------|
| Sumokėtos įmokos per kredito įstaigą arba muit 🝷 | 2018/08/01   | <b>#</b> | 2018/09/01      | <b>#</b> |
| LCR                                              | Pranešimo ID |          | Prašymo numeris |          |
|                                                  |              |          | IŠVALYTI        | IEŠKOTI  |

Pav. 18 Pranešimų paieškos kriterijų laukai

Nurodę paieškos kriterijus, paspauskite mygtuką "Ieškoti".

Nurodžius tinkamus paieškos kriterijus, rasti pranešimai pateikiami paieškos rezultatų lange.

| LIETUVOS RESPUBLIKOS<br>MOKESČIŲ APSKAITOS IR<br>INFORMACINĖ SISTEMA<br>V.0.1.5NAPSHOT | MUITINÉ<br>I KONTROLÉS               | Pastaupos gavėjas:<br>Keinti pastaupos gavėja |                 | Atsijungti 😭 |  |
|----------------------------------------------------------------------------------------|--------------------------------------|-----------------------------------------------|-----------------|--------------|--|
| UŽKLAUSOS -                                                                            |                                      |                                               |                 |              |  |
| Pavadinimas                                                                            | Data nuo                             |                                               | Data iki        | •            |  |
|                                                                                        | - 2018/11/15                         | =                                             | 2018/11/16      | -            |  |
| LCR                                                                                    | Pranešimo ID                         |                                               | Prašymo numeris |              |  |
|                                                                                        |                                      |                                               | IŠVALYTI        | IEŠKOTI      |  |
|                                                                                        |                                      |                                               |                 |              |  |
| Pranešimai: 2                                                                          |                                      |                                               |                 |              |  |
| 🔸 Mokestinis balansas, Laikas 20                                                       | 018/11/15 14:07                      |                                               |                 |              |  |
| + Sumokėtos įmokos per kredit                                                          | o įstaigą arba muitinės įgaliotam pa | reigūnui, Laikas 20                           | 18/11/15 10:33  |              |  |
| Pav.                                                                                   | 19 Paieškos kriterijus atitinkano    | čių užklausų pran                             | ešimų sąrašas   |              |  |

Norėdami pamatyti detalesnę pranešimo informaciją, paspauskite + mygtuką, esantį šalia pranešimo pavadinimo. Bus išskleista papildoma pranešimo informacija.

| UŽKLAUSO    | LIETUVOS RESPUBLIKOS MUITINĖ<br>MOKESČIŲ APSKAITOS IR KONTROLĖS<br>INFORMACINĖ SISTEMA<br>v 0.0.1-SNAPSHOT |                              | Paslaugos ga<br>Keisti paslau | Paslaugos gavėjas:<br>Keisti paslaugos gavėja |         |  |
|-------------|----------------------------------------------------------------------------------------------------|------------------------------|-------------------------------|-----------------------------------------------|---------|--|
| Pavadinimas | ;<br>*                                                                                                    | Data nuo<br>2018/11/15       |                               | Data iki<br>2018/11/19                        |         |  |
|             |                                                                                                    |                              |                               | IŠVALYTI                                      | IEŠKOTI |  |
| Praneš      | imai: 13                                                                                                   |                              |                               |                                               |         |  |
| – Įtrai     | uktos į apskaitą mokestinės prievo<br>14QRY00017331                                                        | lės, Laikas 2018/11/16 16:02 |                               |                                               |         |  |

Pav. 20 Papildomos užklausos pranešimų informacijos peržiūra

Norėdami peržiūrėti gautus atsakymus, paspauskite nuorodą "*Atsakymas*". Atsakymai peržiūrai pateikiami .pdf (visoms užklausoms) ir .xlsx formatu (UZK006, UZK007, UZK008, UZK009, UZK010 užklausoms).

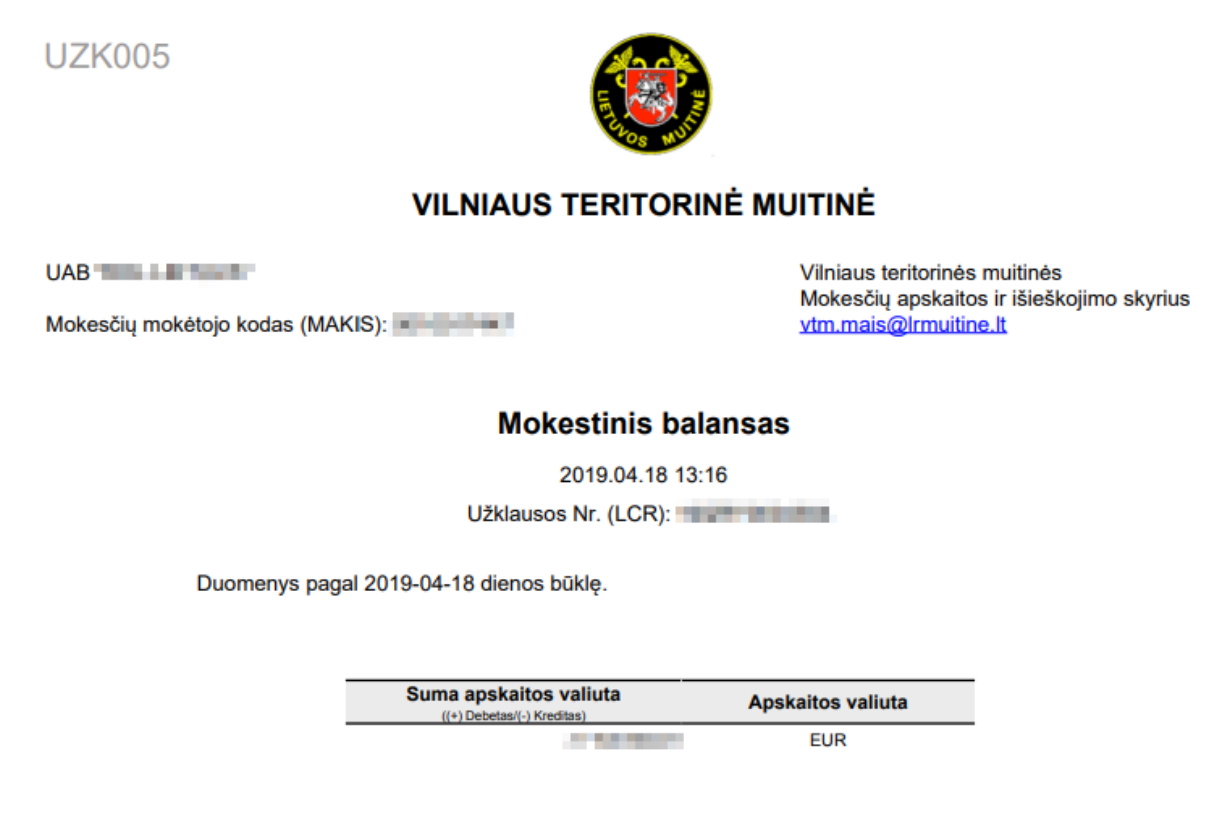

\* Jei likutis pateiktas su minuso ženklu (-), yra permoka, kurią galite panaudoti ateities mokėjimams.

Pav. 21 Užklausos pranešimo .pdf formatu peržiūra

## 3.2.6. Užklausos "Mokestinis balansas" apmokėjimas

Mokesčius galima sumokėti suformavus mokestinio balanso užklausą ir atsakymo į užklausą lange paspaudus mygtuką "Formuoti mokėjimą".

| UŽKLAUSOS   | LIETUVOS RESPUBLIKOS MUITINĖ<br>MOKESČIŲ APSKAITOS IR KONTROLĖS<br>INFORMACINĖ SISTEMA<br>v 0.0.1-SNAPSHOT<br>UŽKLAUSOS - |            | Paslaugos ga<br>Keisti paslaug | vėjas:<br>IOS. galieją | Atsijungti 😭    |  |
|-------------|----------------------------------------------------------------------------------------------------|------------|--------------------------------|------------------------|-----------------|--|
|             |                                                                                                    |            |                                |                        |                 |  |
| Pavadinimas |                                                                                                    | Data nuo   |                                | Data iki               |                 |  |
|             | •                                                                                                    | MMMM/mm/dd | <b></b>                        | MMMM/mm/dd             | =               |  |
| LCR         |                                                                                                    |            |                                | IŠVALYTI               | IEŠKOTI         |  |
| Praneši     | mai: 74                                                                                                    |            |                                |                        |                 |  |
| – Mok       | estinis balansas, Laikas 2018/11/1                                                                                        | 6 14:48    |                                |                        |                 |  |
| LCR         | 14QRY00017331                                                                                                    |            |                                |                        |                 |  |
| Atsakyma    | ıs, Laikas 2018/11/16 14:48                                                                                               |            |                                | FO                     | rmuoti Mokéjimą |  |

Pav. 22 Užklausos "Mokestinis balansas" atsakymo langas

Atsidariusiame lange rodoma realiu laiku mokėtina muitinei mokesčių suma. Mokėtina suma gali būti pakeista ją didinant arba mažinant pagal poreikį. Įsitikinus, kad suma nurodyta korektiška, paspauskite mygtuką "Mokėti".

| UŽKLAUSO                             | LIETUVOS RESPUBLIKOS MUITINĖ<br>MOKESČIŲ APSKAITOS IR KONTRO<br>INFORMACINĖ SISTEMA<br>v 0.0.1-SNAPSHOT<br>S • | i<br>Dlės | Pastaugos gavėjas:<br><u>Keisti pastaugos gavėj</u> ą | Atsijungti 💽 |  |  |  |
|--------------------------------------|----------------------------------------------------------------------------------------------------|-----------|-------------------------------------------------------|--------------|--|--|--|
| Mokestinis balansas                  |                                                                                                    |           |                                                       |              |  |  |  |
| Mokėjimo                             | nurodymo aprašymas: Mokestinis                                                                                 | balansas  |                                                       |              |  |  |  |
| Mokėtojo identifikatorius: Landa and |                                                                                                    |           |                                                       |              |  |  |  |
| Mokėtina sur                         | ma (Eurais)                                                                                                    |           |                                                       |              |  |  |  |
| 17462145,9                           | 9                                                                                                    | MOKÉTI    |                                                       |              |  |  |  |

Pav. 23 Užklausos "Mokestinis balansas" mokėtinos sumos langas

Paspaudus mygtuką "Mokėti" atsidarys puslapis "Elektroniniai valdžios vartai", jame pasirinkite jūsų norimą banką ir prisijunkite. Prisijungus bankui bus perduota mokėtina mokesčių suma. Atlikite apmokėjimą.

Atlikus mokėjimą ir paspaudus "Grįžti pas pardavėją", būsite grąžintas į MAKIS paslaugų portalo puslapį.

# 4. Bendroji informacija

# 4.1.Užklausos

Naudojantis MAKIS paslaugų portalo funkcionalumu muitinės prievolininkas (paslaugų gavėjo atstovas) turi galimybę elektroniniu būdu pateikti šias užklausas:

- Sumokėtos įmokos per kredito įstaigą arba muitinės įgaliotam pareigūnui;
- Permokų įskaitymai iš VMI;
- Pagal muitinės vykdomuosius dokumentus antstolių išieškotos sumos;
- Mokestinis balansas;
- Piniginio užstato panaudojimas;
- Mokėtinos sumos ir permokos;
- Apskaičiuota importo PVM, kuris įskaitomas VMI;
- Mokestinės nepriemokos ir jų išieškojimo būklė;
- Įtrauktos į apskaitą mokestinės prievolės;
- Nesumokėtų mokestinių prievolių mokėjimo terminas;
- Grąžintos permokos.

# 5. Importo deklaracijos mažos vertės siuntoms ir paštu atsiunčiamoms prekėms įforminti, apmokėjimas

# 5.1. Prisijungimas ir deklaracijos formavimas

iMDAS portalas jus automatiškai nukreips deklaracijos apmokėjimui į MAKIS paslaugų portalą, (papildomai prisijungti nereikės). Pirmiausia būsite informuoti, kad laukiama duomenų deklaracijos apmokėjimui.

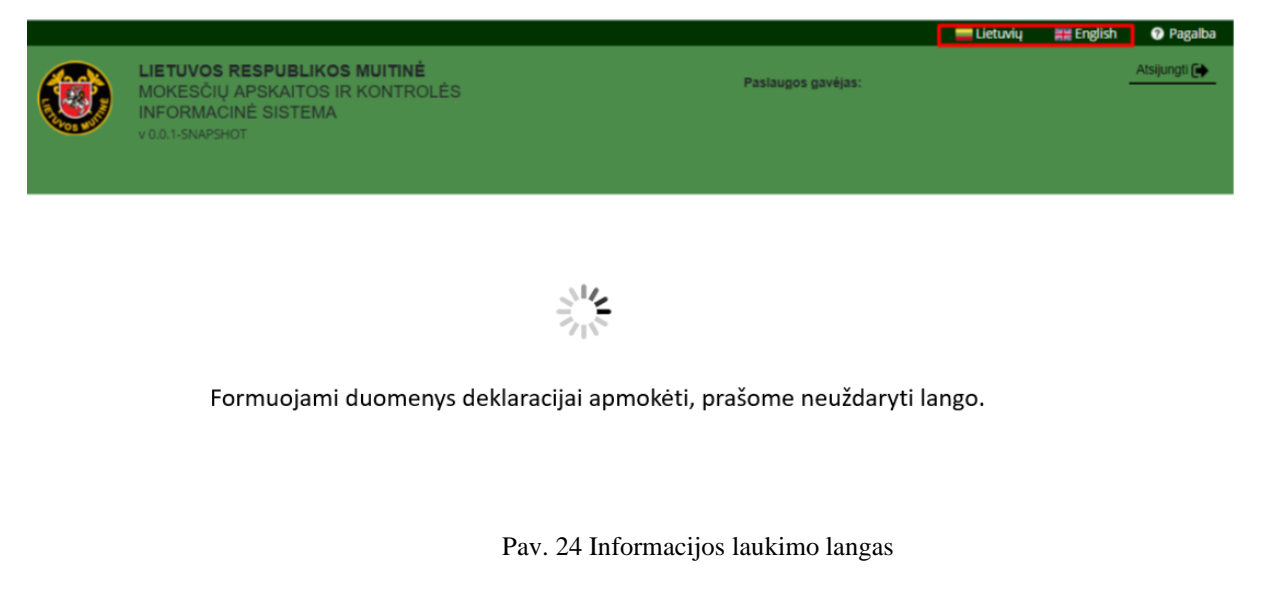

Pastaba: Esant dideliam naudotojų srautui, duomenų formavimas gali užtrukti iki minutės. Praėjus numatytam laikui ir negavus suformuoto mokėjimo, atsidarys langas "Siuntimo klaidos pranešimas" (Pav. 25). Mokėjimo formavimui iš naujo, paspauskite mygtuką "Kartoti siuntimą".

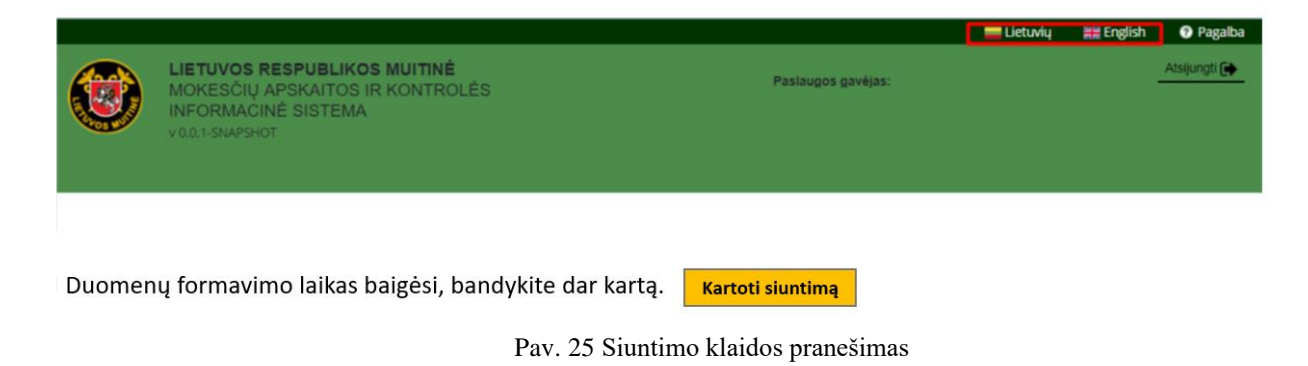

# 5.2. Deklaracijos apmokėjimas

Suformavus deklaracijos duomenis, atsidarys "Mokėjimo langas" (Pav. 26). Pasirinkite norimą mokėjimo būdą:

Pirmasis mokėjimo būdas yra mokėjimas, naudojantis elektroniniais valdžios vartais. Pasirinkus šį mokėjimo būdą reikia spausti mygtuką "Mokėti". Atsidarys puslapis "Elektroniniai valdžios vartai", jame pasirinkite jūsų norimą banką ir prisijunkite. Prisijungus, bankui bus perduota mokėtina mokesčių suma, jūsų ir gavėjo duomenys. Atlikite apmokėjimą. Atlikus mokėjimą į iMDAS portalo puslapį būsite grąžinti automatiškai arba paspaudus mygtuką "Grįžti į iMDAS". Nesant trikdžių mokėjimas muitinėje turėtų būti įskaitytas realiu laiku. Detalesnis aprašymas 5.4 ir 5.5 skyriuose.

Antrasis mokėjimo būdas yra mokėjimas banko pavedimu. Paspaudus muitinės mokesčių surenkamųjų sąskaitų nuorodą, bus pateiktas banko sąskaitų sąrašas, į vieną iš kurių turi būti atliktas mokėjimas banko pavedimu. Pažymėtina, kad formuojant pavedimą reikia nurodyti mokėtojo asmens kodą, deklaracijoje apskaičiuotą mokesčių sumą (viso), įmokos kodą 800. Mokant už kitą asmenį, formuojant mokėjimo pavedimą reikia užpildyti mokėjimo pavedimo lauką "Pradinis mokėtojas", jame nurodant vardą ir pavardę arba įmonės pavadinimą už kurį mokama ir lauką "Pradinio mokėtojo kodas", jame nurodant fizinio ar juridinio asmens už kurį mokama kodą. Mokėjimas muitinėje bus įskaitytas per standartinį banko pavedimu sumokėtų mokesčių įskaitymo laiką ir gali užtrukti nuo kelių valandų iki kelių dienų, jei mokama ne darbo dienomis.

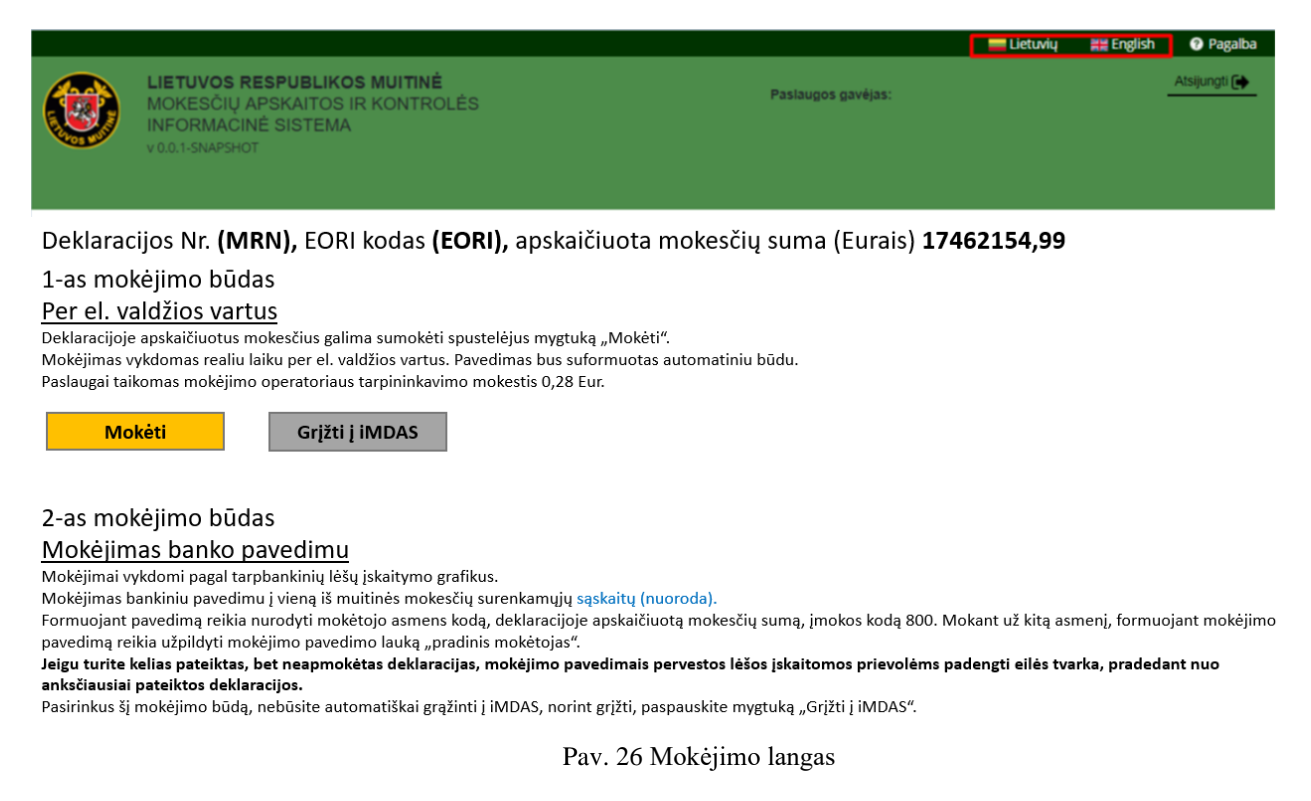

*Pastaba:* Pasirinkus mokėjimą banko pavedimu, automatiškai nebūsite grąžinti į iMDAS portalą. Norint grįžti, paspauskite mygtuką "Grįžti į iMDAS".

# 5.3. Apmokėjimo patvirtinimas

Apmokėjus pirmu mokėjimo būdu per Elektroninių valdžios vartų puslapį, būsite automatiškai maždaug per 5 sekundes grąžinti į iMDAS portalo puslapį. Pradžioje, prieš grąžinant į iMDAS, jums bus parodytas MAKIS paslaugų portalo apmokėjimo patvirtinimo langas (Pav. 27). Grįžti į iMDAS portalo puslapį galima ir paspaudus mygtuką "Grįžti į iMDAS".

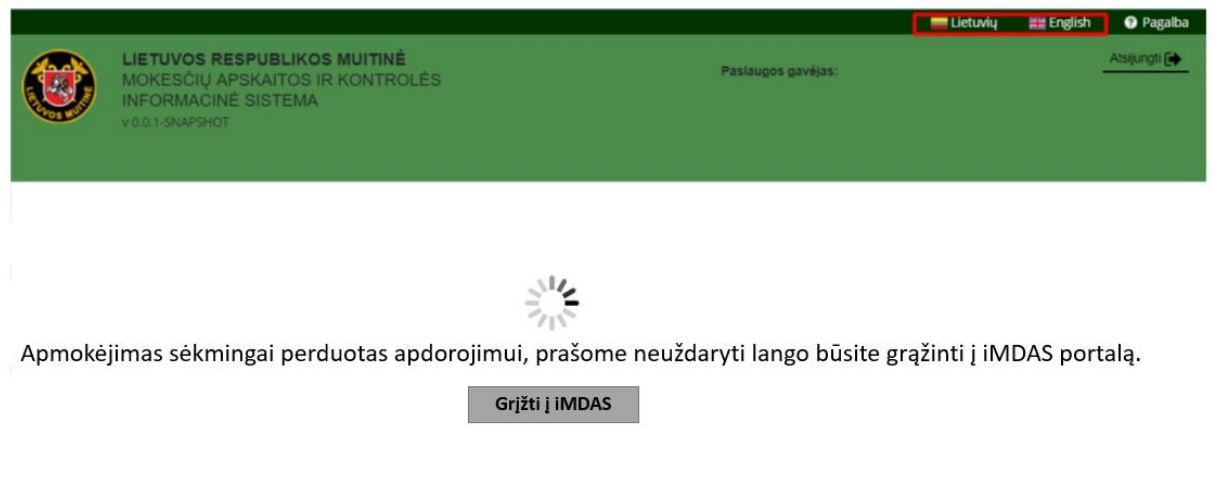

Pav. 27 Apmokėjimo patvirtinimo langas

# 5.4. Apmokėjimo nutraukimas

Pasirinkus mokėti pirmu mokėjimo būdu per Elektroninių valdžios vartų puslapį ir nusprendus atšaukti mokėjimą, paspaudus mygtuką "Atmesti mokėjimą" (Pav. 28) būsite automatiškai grąžinti į MAKIS paslaugų portalo mokėjimo lango puslapį (Pav. 29). Galite vėl pasirinkti mokėjimo būdą arba paspaudus mygtuką "Grįžti į iMDAS" būsite gražinti į iMDAS portalo puslapį.

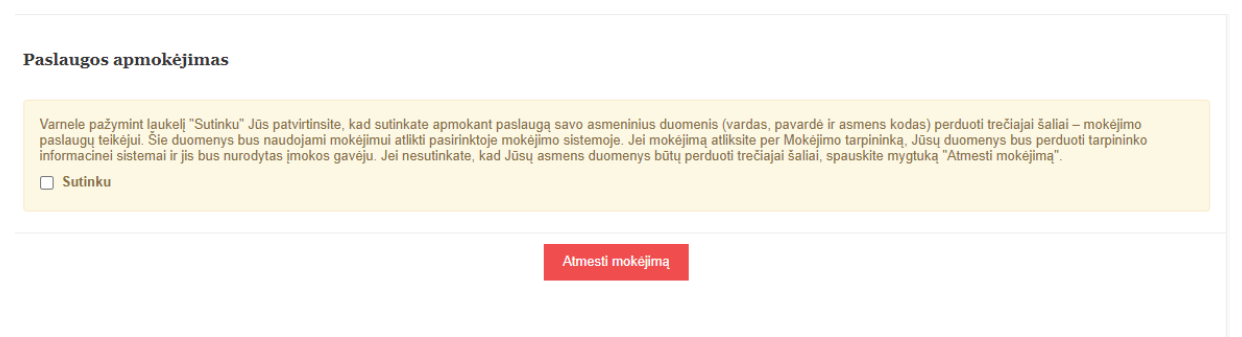

Pav. 28 Apmokėjimo nutraukimas

*Pastaba:* Nutraukti mokėjimą galima tik paspaudus mygtuką "Atmesti mokėjimą" (Pav. 28), visais kitais atvejais nutraukus mokėjimą nebūsite automatiškai grąžinti į MAKIS paslaugų portalo mokėjimo lango puslapį (Pav. 29).

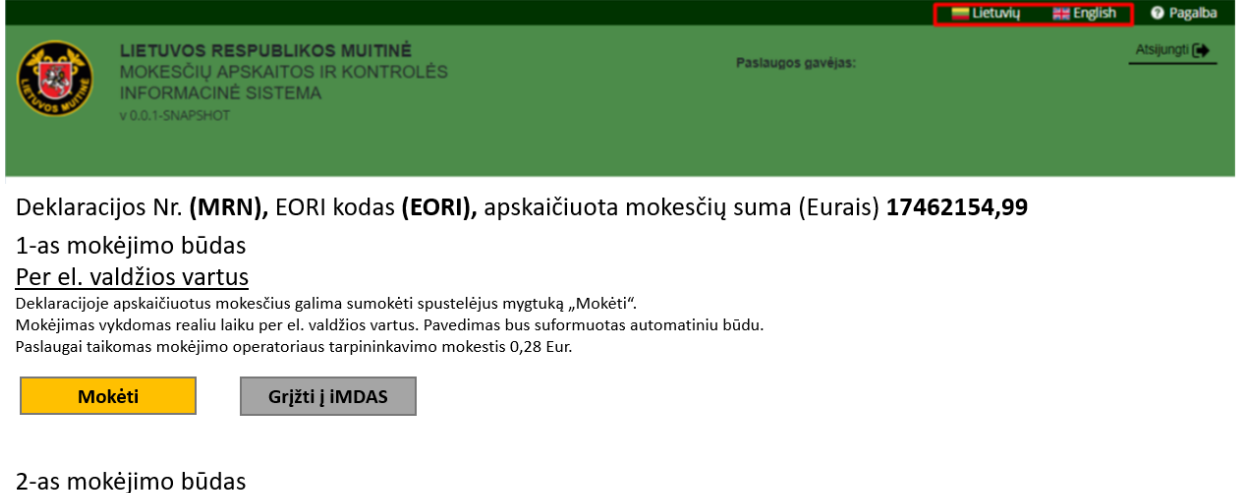

#### Mokėjimas banko pavedimu

Mokėjimai vykdomi pagal tarpbankinių lėšų įskaitymo grafikus.

Mokėjimas bankiniu pavedimu į vieną iš multinės mokesčių surenkamųjų sąskaitų (nuoroda).

Formuojant pavedimą reikia nurodyti mokėtojo asmens kodą, deklaracijoje apskaičiuotą mokesčių sumą, įmokos kodą 800. Mokant už kitą asmenį, formuojant mokėjimo pavedimą reikia užpildyti mokėjimo pavedimo lauką "pradinis mokėtojas".

Jeigu turite kelias pateiktas, bet neapmokėtas deklaracijas, mokėjimo pavedimais pervestos lėšos įskaitomos prievolėms padengti eilės tvarka, pradedant nuo anksčiausiai pateiktos deklaracijos.

Pasirinkus šį mokėjimo būdą, nebūsite automatiškai grąžinti į iMDAS, norint grįžti, paspauskite mygtuką "Grįžti į iMDAS".

Pav. 29 Mokėjimo langas

# 5.5. Apmokėtos deklaracijos apdorojimas

Apmokėjus deklaraciją vienu iš skyriuje "5.2. Deklaracijos apmokėjimas" paminėtų mokėjimo būdų ir grįžus į iMDAS portalą ir vėl bandant apmokėti už tą pačią deklaraciją, būsite nukreipti į apmokėtos deklaracijos langą (Pav. 30). Jums bus pateikta informacija, kad mokėjimas yra apdorojamas. Mokėjimo apdorojimas gali užtrukti dėl bankinių sistemų lėšų įskaitymo grafiko.

|                                                                                                    |                                                                                                    |                    | 🚃 Lietuvių | 👯 English | Pagalba      |  |  |
|----------------------------------------------------------------------------------------------------|----------------------------------------------------------------------------------------------------|--------------------|------------|-----------|--------------|--|--|
| ۲                                                                                                    | LIETUVOS RESPUBLIKOS MUITINĖ<br>MOKESČIŲ APSKAITOS IR KONTROLĖ<br>INFORMAČINĖ SISTEMA<br>v 0.0.1-SNAPSHOT | Paslaugos gavėjas: |            |           | Atsijungti 😝 |  |  |
| Deklaracijos Nr. <b>(MRN),</b> EORI kodas <b>(EORI),</b> apskaičiuota mokesčių suma (Eurais) <b>17462154,99</b> |                                                                                                    |                    |            |           |              |  |  |
| Mokėjim                                                                                                    | as perduotas apdorojimui.                                                                                 | rjžti j IMDAS      |            |           |              |  |  |

Pav. 30 Apmokėtos deklaracijos langas